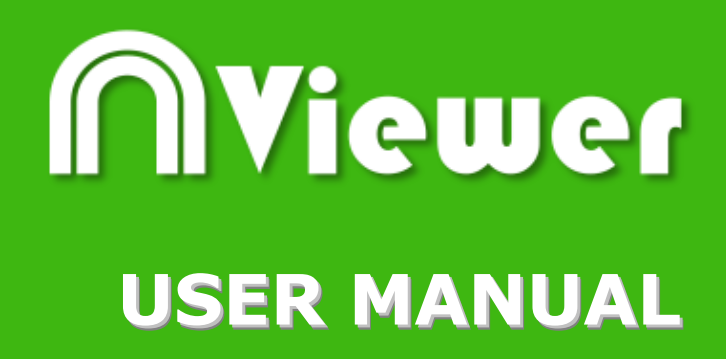

Nacsport Viewer Version 6.0 (05 August2020

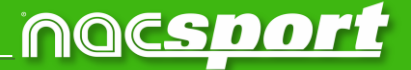

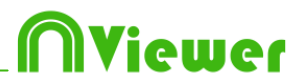

# CONTACT

You can contact us through any of the following ways:

| Ĩ          | WEB: <u>www.nacsport.com</u>                                                                                |
|------------|----------------------------------------------------------------------------------------------------|
| f          | FACEBOOK: <u>www.facebook.com/nacsportSL</u>                                                                |
| ¥          | TWITTER: <u>www.twitter.com/nacsport</u>                                                                    |
|            | YOUTUBE: <u>www.youtube.com/nacsport</u>                                                                    |
| 0          | INSTAGRAM: <u>www.instagram.com/nacsport</u>                                                                |
| in         | LINKEDIN: www.linkedin.com/company/nacsport                                                                 |
| G+         | GOOGLE: plus.google.com/+nacsport                                                                           |
|            | E-MAIL: info@nacsport.com                                                                                   |
| <b>P</b>   | CHAT: <u>www.nacsport.com/livezilla/chat.php</u>                                                            |
| 8          | SKYPE: <u>nacsport</u>                                                                                      |
| <b>%</b> . | PHONE: +34 928 363 816                                                                                      |
|            | ADDRESS: C/. Dr. Juan Domínguez Pérez, 23. 2º<br>35008 Las Palmas de Gran Canaria<br>Canary Islands – Spain |

Schedule: Monday - Friday 8:00-20:00 (UTC+0)

Nacsport Viewer Manual Version 6.0 05 August, 2020 © New Assistant for Coach Sport, S.L.

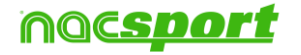

# INDEX

| 0. <u>System requirements</u>                                                                                                    | Page 3                                         |
|----------------------------------------------------------------------------------------------------|------------------------------------------------|
| 1. Keyboard shortcuts                                                                                                    | Page 4                                         |
| <u>1.1 Video player</u><br><u>1.2 Timeline</u><br><u>1.3 General shortcuts</u><br><u>1.4 Main menu</u><br><b>2. Presentations</b> | Page 5<br>Page 6<br>Page 8<br>Page 8<br>Page 9 |
|                                                                                                    | 1 450 5                                        |
| 3. <u>Timeline</u>                                                                                                    | Page 12                                        |
| 3.1 Timeline icons<br>3.2 Timeline tools                                                                                          | Page 13<br>Page 14                             |
| 4. <u>My Analysis</u>                                                                                                    | Page 33                                        |
| 5. <u>Import/Export .XML Files</u>                                                                                                | Page 35                                        |
| 6. <u>Annex</u>                                                                                                    | Page 37                                        |

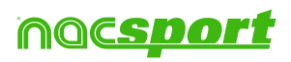

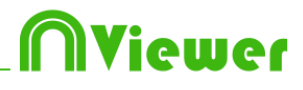

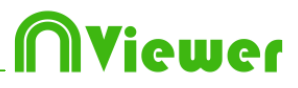

# **0.SYSTEM REQUIREMENTS**

A computer with any version of Window 7 or higher is needed to use **Nacsport Viewer** correctly.

# **Technical requirements**

### **Minimum requirements**

*Operating System* Windows 8 (32 or 64bits)

Hardware RAM Memory: 4GB Processor: Intel© Core i5 or similar Video memory: 256MB dedicated memory (not share with general RAM) Screen resolution: 1366 x 768 At least 300MB free hard disk space to install software

### **Recommended requirements**

*Operating System* Windows 10 (32 or 64bits)

Hardware RAM Memory: 4GB Processor: Intel © Core i7 or equivalent Video memory: 512MB dedicated memory (not share with general RAM) Screen resolution: 1920 x 1080 At least 300MB free hard disk space to install software

#### **Useful links**

FireWire: <u>http://en.wikipedia.org/wiki/IEEE\_1394</u> CPUs: <u>http://www.cpubenchmark.net/</u> HDMI: <u>http://en.wikipedia.org/wiki/HDMI</u> VGA: <u>http://en.wikipedia.org/wiki/VGA\_connector</u> External Hard Drive: <u>http://www.amazon.com/External-Hard-Drives-Storage-Add-Ons/b?ie=UTF8&node=595048</u>

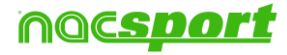

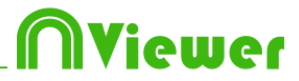

# **1. KEYBOARD SHORTCUTS**

| 1.1 Video player      | Page 5 |
|-----------------------|--------|
| <u>1.2 Timeline</u>   | Page 6 |
| 1.3 General shortcuts | Page 8 |
| 1.4 Main menu         | Page 8 |

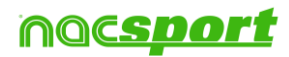

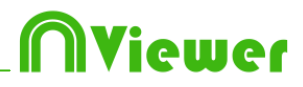

### 1.1 Video player

 $\mathbf{M}$ : Play frame by frame. Press once to advance just one frame. Keep pressed to play the video continuously.

**N**: Rewind frame by frame. Press once to rewind just one frame. Keep pressed to rewind the video continuously.

**B**: Play at 3X speed. Press once to play.

V: Rewind at 3X speed. Press once to rewind.

**Page Up:** Go forward 5 seconds. Configurable time.

Page Down: Go backwards 5 seconds. Configurable time.

**Spacebar:** Play/pause video.

**Shift + Enter:** Full screen video playback.

**Esc:** Return to previous video player size from full screen. To switch between full screen and previous video player size, double click on the title bar of the respective window.

L: Continue the video after playing a record.

R: Replay the last register shown

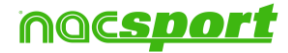

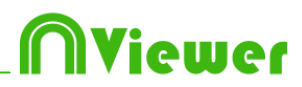

### **1.2 Timeline**

1: Play next register (action) in the selected category.

- **2:** Play previous register (action) in the selected category.
- **3:** Add selected register to a selected list from the presentation.

**Control+3:** Add selected register to a selected list from the presentation adding all the multiple angles from the analysis.

**Insert:** Add a selected register to the selected list from a presentation.

A: Go to the following category.

Q: Go to the previous category

Control+T: Hide/ show Timeline

**Note**: whilst the Timeline is hidden, registers can be only viewed by categories and not in chronological order.

- 4, 5, 6, 7: Change between video angles
- **D**: Make a drawing on the actual frame in the video player.
- **Ctrl + M**: Make a new row by merging the selected rows.

**Ctrl + C:** Change the colour of the selected row.

•\<sup>a</sup>: Full screen.

- **0** (**Zero**): Set an standard layout for the Timeline and Video player
- E: Go to the end of the register.

+: Zoom-in in the timeline

-: Zoom-out in the timeline

Right click when closing: Close timeline and go to My Analysis

Right click when opening a presentation: Open the last presentation

Right click when opening a dashboard: Open the last dashboard.

Right click when opening a datamatrix: Directly open the Full matrix.

Ctrl+mouse wheel: zoom in/zoom out timeline

Click+mouse wheel: vertical scroll.

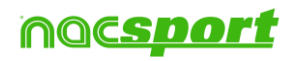

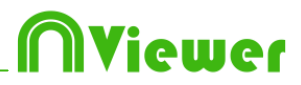

#### From presentations:

- M: Merge selected lists.
- **D**: Duplicate selected lists.
- **C**: Change the colour of the selected register/list.
- N: Make a new list
- X: show/hide list
- S: Select all the visible registers
- Shift+S: Select all the registers
- F: Change the font colour from black to white or vice versa
- **E**: Go to the end of the register.
- F5: Refresh list's information.
- Shift+3:Make a new list with the selected registers
- Ctrl+C: Copy the selected registers
- CtrL+V: Paste the selected registers
- **Alt + S:** Make a copy of the selected presentation.
- Alt + M: Merge all the open presentations in a new one
- **Ctrl+ ±**: Make a new presentation

#### From show presentations:

- E: Enable/disable edition mode.
- T: Show/hide text
- SIow motion

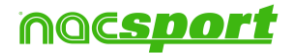

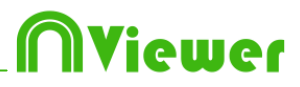

### **1.3 General shortcuts**

**Shift + P:** Show all opened windows. If you close **Nacsport Viewer** with one or several windows on a secondary monitor or projector, those windows will not be shown if you open the program again without connecting the secondary monitor or projector. This combination of keys fixes this problem.

**Alt+I**: Sets the START for the selected register to the current video position and go to the next register

**Alt+O**: Sets the END for the selected register to the current video position and go to the next register

### 1.4 Main menu

**ESC**: Closet he program.

- Ctrl + P: Open video player.
- Ctrl + O: Open options.
- Ctrl + B: Open an external .nac.
- M: Open My Analysis.
- **P:** Open Presentations.
- L: Open the last analysis used in Timeline.
- **Ctrl + U:** Check updates.
- **Ctrl + L:** Open the registration and activation of your license.
- **F12:** Remote support.
- F1: User Manual.
- F2: Video helps.
- F3: open web page.

**Shift + P:** Open the last used presentation.

Right click on presentations: show the last 10 presentations

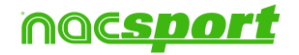

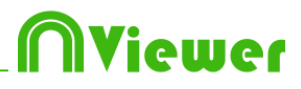

# **2. PRESENTATIONS**

With this tool you can see any presentation you have imported to Nacsport Viewer.

### 2.1 Show a presentation

To show a presentation, go to **Presentation** on the main menu and then select the presentation you want to show.

In this window, the presentation that you choosed will be shown.

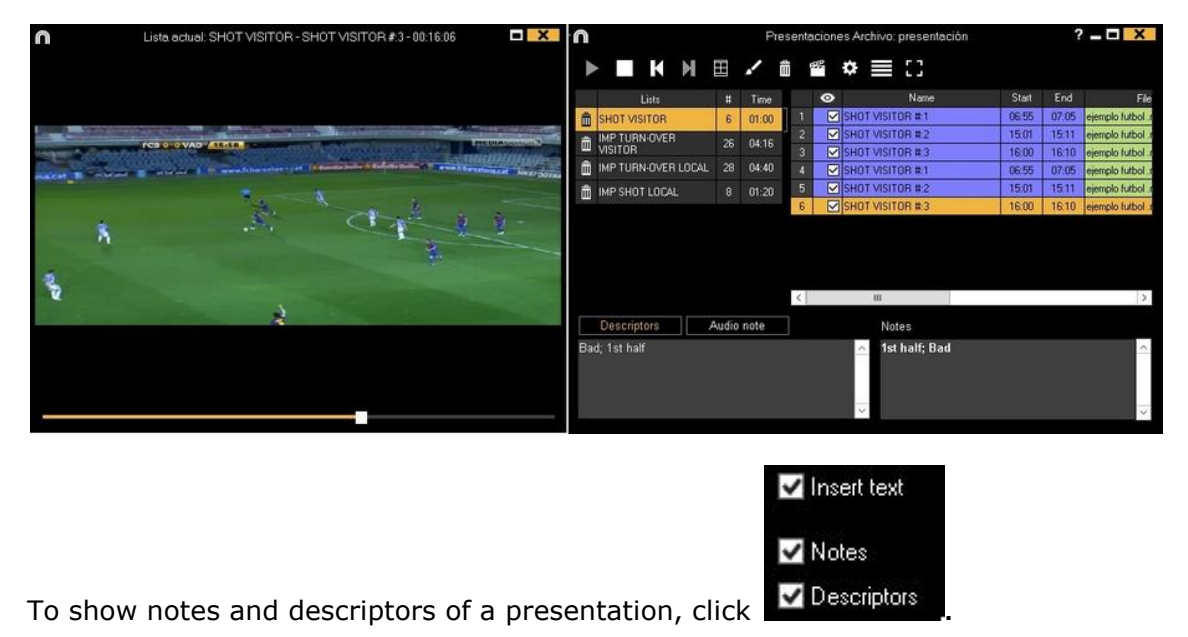

To reproduce a register after another with stopping the video, click

You can show the previous or next register by clicking  $\square$   $\square$  or by pressing keys **1** and **2**.

To show the video on full screen, click

By default, video will stop when it shows a picture/drawing so you must to click on the video to continue the playback. To use the selected stop time (5 seconds by default) click Continuous reproduction.

### 2.2 Import a presentation

- 1- Go to **My documents** folder.
- 2- Open NAC SPORT DATA folder.
- 3- Open Pres folder.
- 4- Paste .pre files you want in this folder.

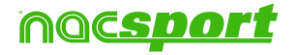

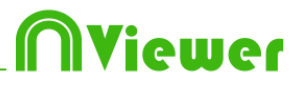

# **3. TIMELINE**

This environment contains all the registered action shown by categories (rows) in an intuitive Timeline in which you can modify you register, change its duration. To access the Timeline go to Nacsport databases and select the database you want to open.

5.1 Timeline icons

5.2 Timeline tools

Page 11

Page 12

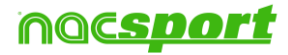

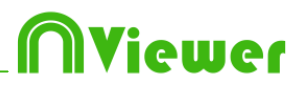

# 3.1 Timeline icons

Show and hide all records (actions) in selected category.

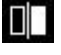

Show the window to compare selected actions (8 maximum).

- Open an already created database in the current Timeline.

 $\blacksquare$  Open the window which shows all categories and descriptors (Data Matrix).

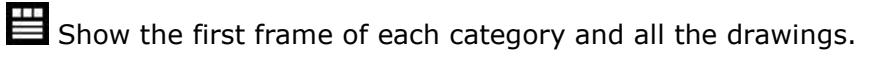

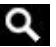

Q Open the actions searcher.

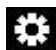

Timeline options.

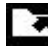

Open exportation options.

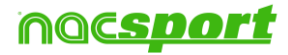

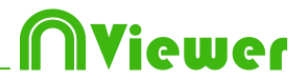

# 3.2 Timeline tools

| a. <u>Show/hide register list</u>  | Page 13 |
|------------------------------------|---------|
| b. <u>Compare actions</u>          | Page 14 |
| c. <u>Add database to Timeline</u> | Page 15 |
| d. <u>Data matrix</u>              | Page 16 |
| e. <u>Timeline options</u>         | Page 19 |
| f. <u>Actions searcher</u>         | Page 21 |
| g. <u>Export</u>                   | Page 22 |
| h. <u>Dashboards</u>               | Page 23 |
| i. <u>Presentations</u>            | Page 26 |
| j. <u>Additional videos</u>        | Page 31 |
| k. <u>Category frequency chart</u> | Page 32 |

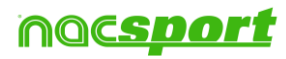

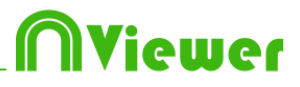

#### 3.2.1 Show/hide register list

This tool shows/hides the list of registers the Timeline contains in a clear and easy way.

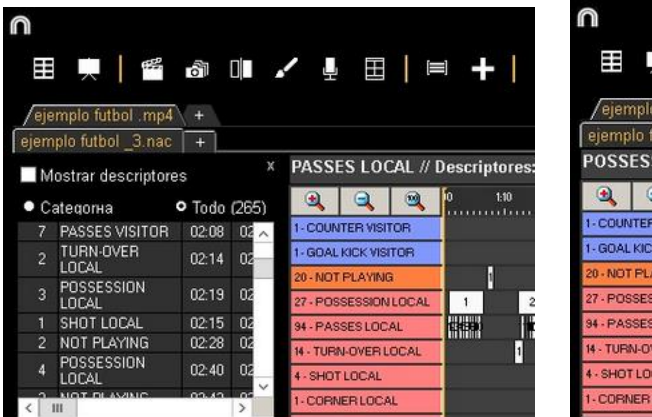

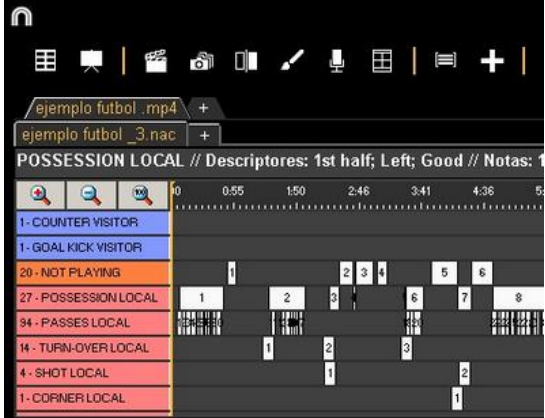

Registers can be shown by categories or chronological order.

| ow descriptors<br>egory (4)<br>SHOT LOCAL<br>SHOT LOCAL | • All<br>02-15<br>04:14                               | 02:25 |
|---------------------------------------------------------|-------------------------------------------------------|-------|
| egory (4)<br>HOT LOCAL<br>HOT LOCAL                     | <ul> <li>All</li> <li>02:15</li> <li>04:14</li> </ul> | 02:25 |
| HOT LOCAL                                               | 02:15                                                 | 02:25 |
| HOT LOCAL                                               | 04:14                                                 | 04-24 |
|                                                         |                                                       | 04.24 |
| SHOT LOCAL                                              | 09:43                                                 | 09:53 |
| HOT LOCAL                                               | 13:31                                                 | 13:41 |
|                                                         |                                                       |       |
|                                                         |                                                       |       |
|                                                         |                                                       | 1     |

|     | The second Particula |          |                                                                                                    |
|-----|----------------------|----------|----------------------------------------------------------------------------------------------------|
| 1   | Show descriptors     |          |                                                                                                    |
| • 0 | ategory              | O All (2 | 65)                                                                                                    |
| 1   | TURN-OVER<br>VISITOR | 00:00    | 00                                                                                                    |
| 1   | POSSESSION<br>LOCAL  | 00:07    | 00                                                                                                    |
| 1   | PASSES LOCAL         | 00:05    | OC                                                                                                    |
| 2   | PASSES LOCAL         | 00:10    | 00                                                                                                    |
| 3   | PASSES LOCAL         | 00:13    | OC                                                                                                    |
| 4   | PASSES LOCAL         | 00:18    | 00                                                                                                    |
|     |                      |          | the second second second second second second second second second second second second second second second s |

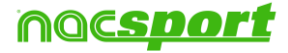

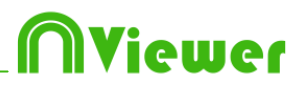

#### 3.2.2 Compare actions

With this tool you can compare up to 8 different videos (registers).

1- To compare registers just select them in the grid on the left of Timeline by keeping pressed Control key and clicking

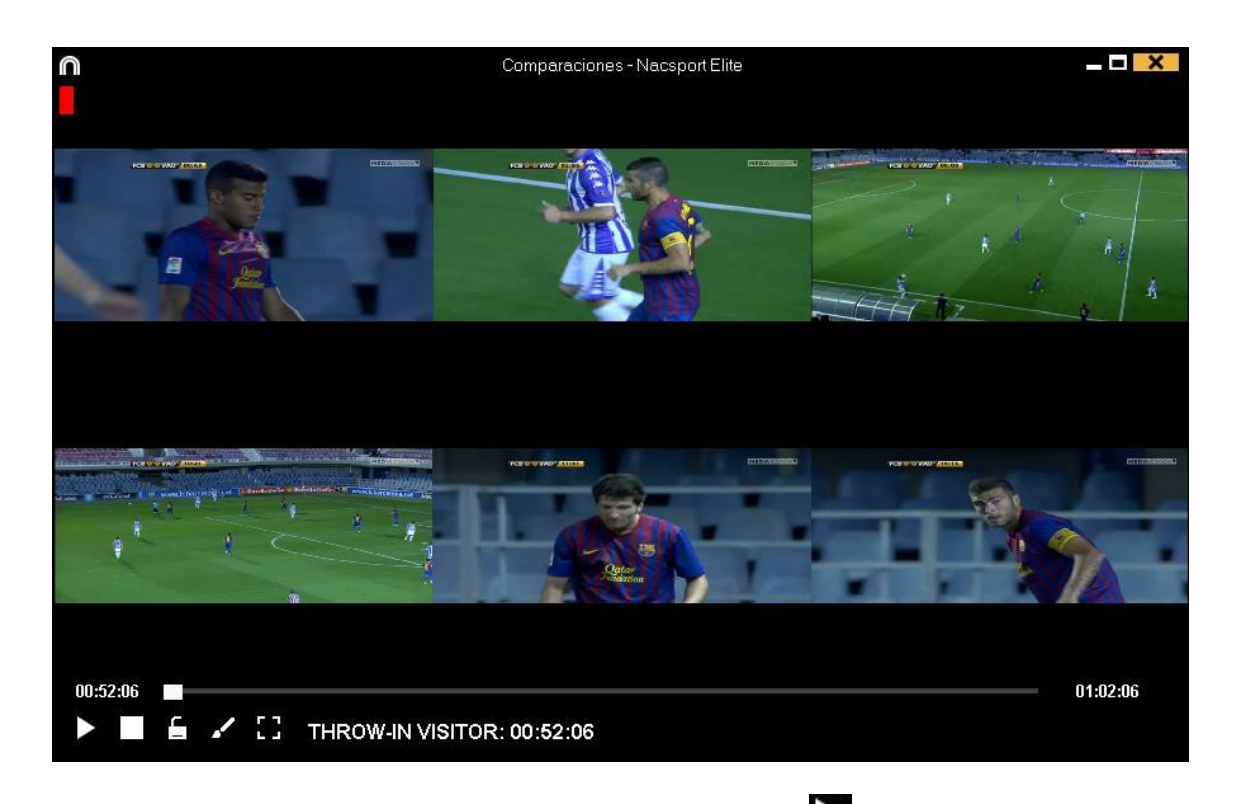

To synchronize the beginning of one of the videos, click until the moment you desire. Then, repeat the process with other videos.

To play all the videos at the same time, click  $\square$  and  $\square$ .

To see the videos on full screen, click lacksquare

To compare an action from the timeline with an external video click on I Clicking on a new action will show it in the comparison tool. The external video will never change.

To compare two actions by overlapping them instead of having one next to the other. click on Clicking on from the comparison window you can make a video showing the overlapped actions. The exported video will not contain any drawing.

**Note:** You can only use the overlapping to compare a maximum of two videos

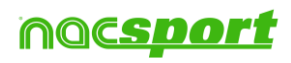

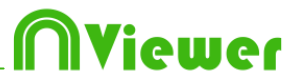

### 3.2.3 Open a database in the Timeline

With this tool you can work with as many databases as you want in a single timeline. This allows to make presentations and videos of several events.

To add a database, click

|        |                                                                                                    | Mis Anális                                               | is                                                   |            |             |                                                                 |
|--------|----------------------------------------------------------------------------------------------------|----------------------------------------------------------|------------------------------------------------------|------------|-------------|-----------------------------------------------------------------|
| +      |                                                                                                    |                                                          |                                                      |            |             | 111<br>111<br>111                                               |
| Data   | bases Nacsport [ 27 ]                                                                                 | Database                                                 | Video                                                | Date       | Registers * | Linked videos 🗠                                                 |
| 0      | betis [6]                                                                                             | 1 HD J36 LIGA BBVA Celta - Sevila.nac                    | HD J36 LIGA BBVA Celta - Sevilla.mp4                 | 15/06/2015 |             | C:\Users\Nacsport\Desktop\HD<br>J3511GA BRVA Cetta - Sevila mp4 |
| 0      | gitona [4]<br>Mia Análisis (71)                                                                       | HD J42 LIGA ADELANTE Las Palmas -<br>Alaves.nac          | HD J42 LIGA ADELANTE Las Palmas -<br>Alaves.mp4      | 10/06/2015 |             | J42 LIGA ADELANTE Las Palmas                                    |
| ē (    | My Analysis [2]                                                                                       | 3 Nuevo registro 11 junio 2015 05_44 PM.nac              | HD J42 LIGA ADELANTE Las Palmas -<br>Alaves mp4      | 11/06/2015 |             | 42\HD J42 LIGA ADELANTE Las                                     |
| 0<br>0 | MyDBs[142]<br>Samples[4]                                                                              | HD J42 LIGA ADELANTE Las Palmas -<br>Alaves 1 nac        | HD J42 LIGA ADELANTE Las Palmas -<br>Alaves.mp4      | 10/06/2015 |             | J42 LIGA ADELANTE Las Palmas                                    |
|        | TEST [80][72]                                                                                         | 5 HD J42 LIGA ADELANTE Leganes -<br>Zaragoza pac         | HD J42 LIGA ADELANTE Leganes -<br>Zaragoza mp4       | 09/06/2015 | 304         | J42 LIGA ADELANTE Leganes -                                     |
|        | HD J36 LIGA BBVA Celta - Sevila.nac                                                                   | 6 Nuevo registro 11 junio 2015 05_41 PM.nac              | HD J42 LIGA ADELANTE Leganes -<br>Zaragoza.mp4       | 11/06/2015 |             | 42VHD J42LIGA ADELANTE                                          |
|        | HD J42 LIGA ADELANTE Las Palmas - Alaves.nac<br>HD J42 LIGA ADELANTE Las Palmas - Alaves. 1.nac       | HD J42 LIGA ADELANTE Mirandes -<br>Mallorca pac          | HD J42 LIGA ADELANTE Mirandes -<br>Malorca mo4       | 09/06/2015 | 286         | J42 LIGA ADELANTE Mirandes                                      |
|        | HD J42 LIGA ADELANTE Leganes - Zaragoza nac<br>HD J42 LIGA ADELANTE Misandes - Malisca nac            | 8 HD J42 LIGA ADELANTE Numancia -<br>Tenerife nac        | HD J42 LIGA ADELANTE Numancia -<br>Tenerife.mp4      | 10/06/2015 | 292         | 42VHD J42 LIGA ADELANTE                                         |
|        | HD J42 LIGA ADELANTE Numancia - Tenerife nac                                                          | 9 HD J42 LIGA ADELANTE Ponferradina -<br>Alcorcon nac    | HD J42 LIGA ADELANTE Ponferradina -<br>Alcorcon mot  | 10/06/2015 |             | J42 LIGA ADELANTE Ponferradina -                                |
|        | HD J42 LIGA ADELANTE Ponferradina - Alcorcon nac<br>HD J42 LIGA ADELANTE Recreativo - Barcelona B.nac | 10 HD J42 LIGA ADELANTE Recreativo -<br>Barcelona B.nac  | HD J42 LIGA ADELANTE Recreativo -<br>Barcelona B.mp4 | 11/06/2015 |             | J42 LIGA ADELANTE Recreativo                                    |
|        | HD J42 LIGA ADELANTE Sabadell - Osasuna nac<br>HD J42 LIGA ADELANTE Sabadell - Osasuna 1 nac          | 11 HD J42 LIGA ADELANTE Sabadell -<br>Dsasuna 2 nac      | HD J42 LIGA ADELANTE Sabadell -<br>Dsasupa mo4       | 15/06/2015 |             | J42 LIGA ADELANTE Sabadell                                      |
|        | HD J42 LIGA ADELANTE Sabadel - Osasuna_Initia                                                         | 12 HD J42 LIGA ADELANTE Sabadel -<br>Osasuna 1.nac       | HD J42 LIGA ADELANTE Sabadell -<br>Osasuna mp4       | 11/06/2015 |             | J42 LIGA ADELANTE Sabadel                                       |
|        | J41 LIGA ADELANTE Sporting - Sabadelinac<br>J41 LIGA ADELANTE Sporting - Sabadeli_1.nac               | 13 HD J42 LIGA ADELANTE Sabadel -<br>Osasuna nac         | HD J42 LIGA ADELANTE Sabadell -<br>Osasuna.mp4       | 11/06/2015 |             | J42 LIGA ADELANTE Sabadel                                       |
|        | J41 LIGA ADELANTE Spoting - Sabadell_1_backup.nac<br>J41 LIGA ADELANTE Spoting - Sabadell_2 nac       | 14 J41 LIGA ADELANTE Sporting -<br>Sabadell 1 backup nac | J41 LIGA ADELANTE Sporting - Sabadell.mp4            | 04/06/2015 |             | LIGA ADELANTE Sporting                                          |
|        | J41 LIGA ADELANTE Sporting - Sabadell_3nac                                                            | 15 J41 LIGA ADELANTE Sporting - Sabadel_3.nad            | J41 LIGA ADELANTE Sporting - Sabadel.mp4             | 13/06/2015 |             | 41 V41 LIGA ADELANTE Sporting                                   |
|        | J41 LIGA ADELANTE Sporing - Sabadel_4.nac                                                             | 16 J41 LIGA ADELANTE Sporting - Sabadel nac              | J41 LIGA ADELANTE Sporting - Sabadel.mp4             | 08/06/2015 |             | 41\J41 LIGA ADELANTE Sporting                                   |
|        | J41 LIGA ADELANTE Sporting - Sabadel_6.nac<br>Nuevo registro 04 junio 2015 01_53 PM.nac               | 17 J41 LIGA ADELANTE Sporting - Sabadel _2.nar           | J41 LIGA ADELANTE Sporting - Sabadell mp4            | 13/06/2015 | 9           | 41V41 LIGA ADELANTE Sporting -                                  |
|        | Nuevo registro 11 iunio 2015 05 41 PM.nac                                                             | V (                                                      |                                                      |            |             |                                                                 |

Select a database. Double click it and click **Go to the Timeline**, or select several databases and click

To change from a database to another one, click the tab you want.

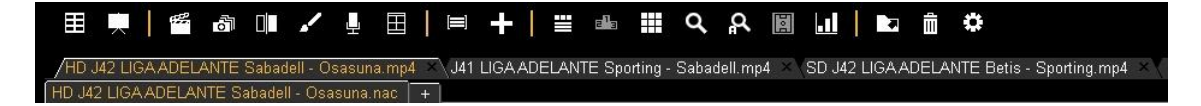

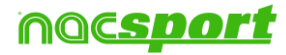

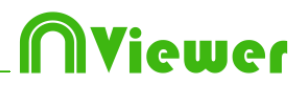

### 3.2.4 Data matrix

In this window you can see in a clear and quick way all the categories and descriptors. You can consult numerically all the actions registered and see them immediately.

To access to the data matrix, click oxplus

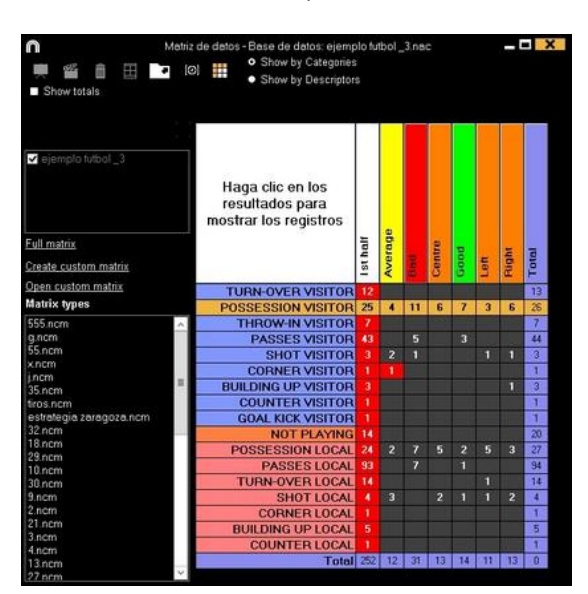

To make a multiple data matrix, you have to have a second database opened in the Timeline \_\_\_\_\_

Click on and choose the databases you want to see in the matrix

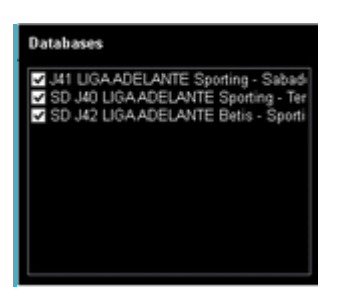

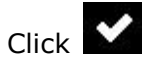

Simple data matrix:

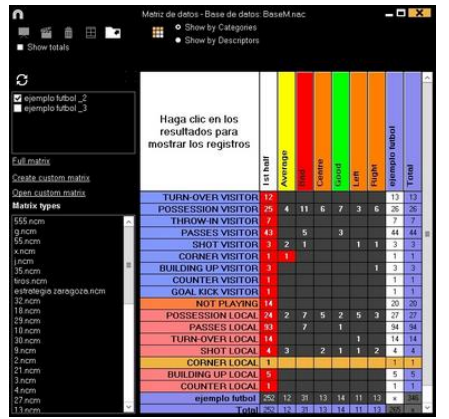

#### Multiple data matrix:

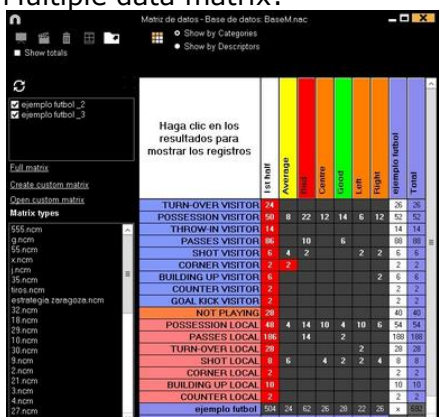

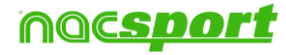

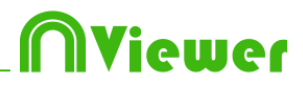

#### **Customized Matrix**

To make a customized matrix click on  $\blacksquare$  and select "customized matrix" option.

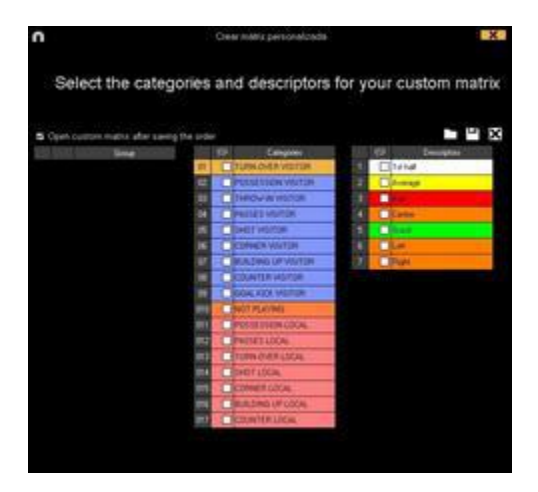

Choose the categories and descriptors you want to show at the matrix.

You can also make groups of categories or descriptors by selecting several elements at once (keep the Ctrl key pressed), right button click and select "make a new group" option.

You can save the customized matrix clicking on lacksquare

To open an already made customized matrix you can select the proper option on

the box at the left of an opened matrix or clicking on igsqcup

You also have a list with the 10 latest used customized matrix which you will find by clicking on  $\blacksquare$  or in the box at the left of an opened matrix

To add the registers to a presentation click on and select the option you want.

Note: You cannot add register in case you are using a multiple matrix.

#### Combination of descriptors in the data matrix

With this tool you can filter your actions by using a combination of several descriptors from your data matrix. This will allow you to filter you actions in a much deeper way.

To do so, open a data matrix and click on 🔘

| Alt + Click to select descriptor |           |   |     |  |
|----------------------------------|-----------|---|-----|--|
|                                  | Nick name |   | 4   |  |
|                                  |           | ~ | 111 |  |
| < >                              |           |   |     |  |

Now keep pressing the Alt key and click on the descriptors you want to combine

From the upper box you can select the relation between the descriptors by clicking on the button between the descriptors

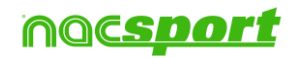

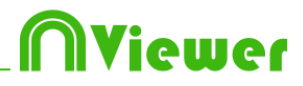

The possible relations are:

AND: Both descriptors are in the same action at the same time. NOT: The descriptors are not in the same action at the same time OR: The action contains one of the descriptors, the other or both descriptors at the same time.

Example:

To get all the good actions in which Player 1 and Player 2 where together:

Good 🗙 AND Player1 🗙 AND Player2 🗙

To get all the good actions from the 1<sup>st</sup> quarter in which Player 1 wasn't playing:

Good 🗙 AND 1st Q 🗙 NOT Player1 🗙

To get all the good actions by player 1 during the  $1^{st}$  quarter and all the good actions by player 1 during the  $2^{nd}$  quarter:

Good 🗙 AND Plaγer1 🗙 AND 1stQ 🗙 OR 2ndQ 🗙

This option excludes the actions happened during the 3<sup>rd</sup> and 4<sup>th</sup> quarters

Clicking on  $\checkmark$  you will make a new descriptor that will be added to all the actions which agree to the combination criteria you selected. This new descriptor will be shown as the last descriptor in the matrix

You can set an specific name for the new descriptor from the "Nickname" box.

To save the combination criteria, click on Tanda and set the a name for the file. You can open any saved criteria by clicking on

To delete the set criteria click on  $ar{{
m III}}$ 

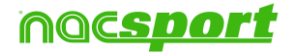

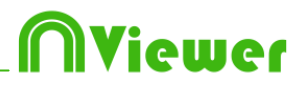

### 3.2.5 Timeline options

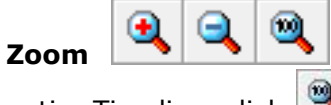

you can maximise or minimise the Timeline. To show the

entire Timeline, click 🔼

**Change the start or end of a record**: position the cursor on the left (start) or right (end) of the record and when it changes to  $\clubsuit$  . Left click and drag it in one of the two possible directions.

**Temporary displacement of record** (without affecting its length):place the cursor in the centre of the record and when it changes to 2. Left click and drag it in one of the two possible directions.

**Order the Timeline:** Right button click on any category and choose "Order the Timeline by...". You can order the Timeline by colour, name, number of registers o customized.

Show/hide a category: Select the category you want and click the Hide category or Show category option.

**Make a new category with the selected registers:** To make a new category containing the selected registers click on **All** from the registers grid to see all the registers in chronological order. Select the registers you want click on **and** then

on "make a new category with selected registers" option

**Overlay information on the video (notes and descriptors):** To show text directly over the video right button click on the video window and select "overlay text in video". Now select the options you want.

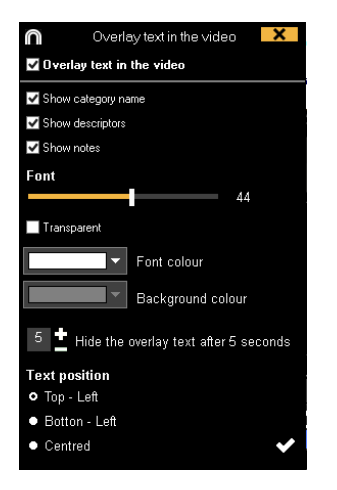

Note: The final videos will NOT have overlay text

**Merge rows in timeline:** To merge two rows in timeline select both rows keeping the Ctrl key pressed. Right mouse click and select "Merge rows"...This will make a new row containing all the registers from the previously selected rows

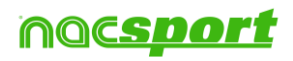

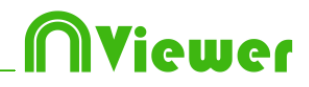

**Colour filter in timeline:** From timeline you can filter your categories by colour showing just those with a specific colour. To do so click on the colour you want to hide in the box you will find over the categories names. To show a hidden colour click on it again.

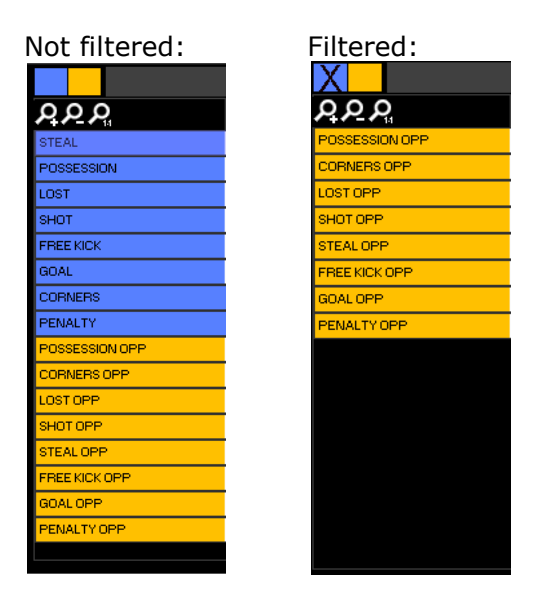

Hidden categories will not be shown in the data matrix

**Continuous playback of a category:** You can watch all the registers of a category in a continues playback by clicking on

**Timeline colour options:** From the Timeline options menu you can choose any of the 6 styles.

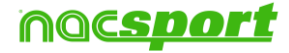

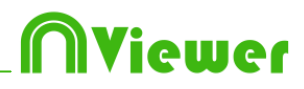

### 3.2.6 Actions searcher

In this window users will be able to search any action. An example of a search might be: "I want to see all the Spanish faults from the right wing shot by Xavi in the second half".

The search can be done from one only match or whole season, without limits. To access to actions searcher, click

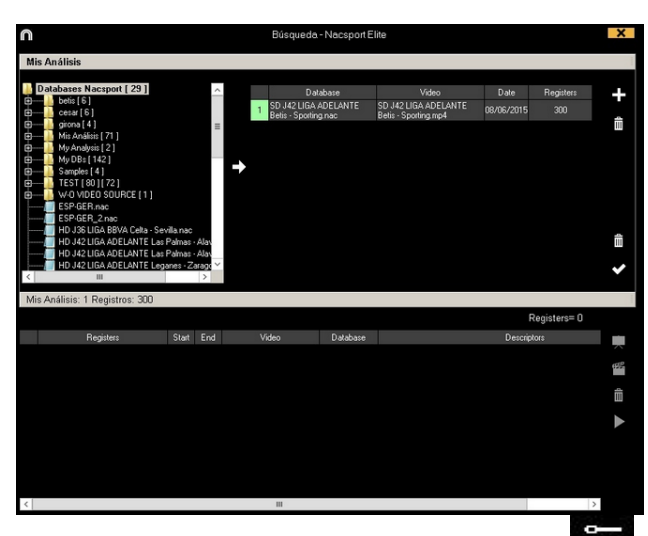

Select database you want to search in and click 😇. Then, click 🗹 to start searching actions.

Users will be able to search actions in categories or descriptors by selecting • Categories

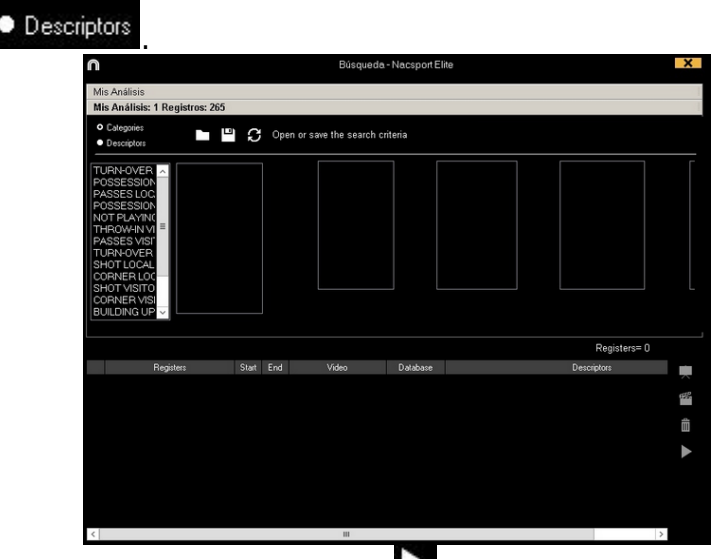

To see selected register, click 🞑.

The search can be done from one only match or whole season, without limits.

To add the registers to a presentation click on **and select the option you want**.

**Note:** You cannot add register in case you are using a multiple search.

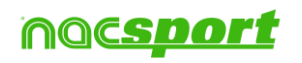

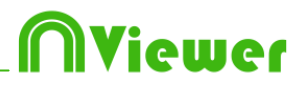

### 3.2.7 Export

With this tool you can export you database in some different ways:

- As .XLS file showing the registers in chronological order.
- As .XLS file showing the percentage of categories.
- As . XML file in order to work with other programs.
- As .XLS file.

To export, click **and** select desired option

| Export to PDF or XLS (Chronological order)<br>Export to PDF or XLS (Percentage by categ | pories) |
|-----------------------------------------------------------------------------------------|---------|
| Export as XML file                                                                      |         |
| Export to MS Excel © (XLS format 1)                                                     |         |
| Export to MS Excel © (XLS format 2)                                                     |         |
| Export as text file                                                                     |         |

You can export just the categories you select when making an .XML file to do so just click the .xml export option you want and then select the categories you want in the window.

| $\square$ |              | Export as XML file      | K |
|-----------|--------------|-------------------------|---|
| ⊻ s       | elect        | all                     |   |
|           | $\odot$      | Categories              | ^ |
|           | $\checkmark$ | THROW IN GIR            |   |
|           | $\checkmark$ | FREE KICK GIR           |   |
|           |              | CORNERS GIR             |   |
|           |              | CORNERS DEFENSE GIR     |   |
|           |              | SHOTS GIR               |   |
|           |              | GOALS GIR               | ≡ |
|           |              | GOAL KICK OSA           |   |
|           |              | GOAL KICK DEFENSE OSA   |   |
|           |              | BUILDING UP OSA         |   |
|           |              | BUILDING UP DEFENSE OSA |   |
|           |              | THROW IN OSA            | ~ |
|           |              | Export as XML file      | Ŧ |

You can export a .csv file showing the click time reference of the every register. This will allow you to link the registers with the data provided by a gps device.

To do so click on Tand select Export .csv - System clock

Exported file

```
'11:05:28','11:05:28','11:05:45','ATTACK','Mid press,Ends as a possession change'
'11:05:42','11:05:47','11:06:02','LOST','Steal'
'11:05:48','11:05:51','11:06:07','DEFENSE','Mid press,Ends as a shot'
```

**Notes:** The time shown corresponds to the time on the PC at the moment the register was done.

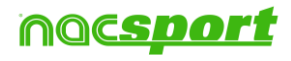

# Niewer

### 3.2.8 Dashboards

| 0                          |                                                                                  | + () 2 4 ? - 🗆 🗙                                                                                             |
|----------------------------|----------------------------------------------------------------------------------|----------------------------------------------------------------------------------------------------|
|                            | Passes                                                                           | Passes                                                                                                    |
| Payer 1 - Enderland action | 50<br>64<br>50<br>50<br>50<br>50<br>50<br>50<br>50<br>50<br>50<br>50             | Payer 5 Beckward forward<br>Payer 6 Beckward forward<br>Payer 3 Beckward forward<br>Payer 3 Beckward forward |
| - Individual action        | 15 succeded succeded succeded succeded succeded succeded                         | Payer 1 bectmand forward                                                                                     |
| Player 2 - Shall           | Player 1 Shots in, out of the area 50%                                           | Total sum of actions by players                                                                              |
| Player 3                   | Player 2 Shots in, out of the area 25%<br>Player 3 Shots in, out of the area 33% |                                                                                                    |
| - Passes                   | Player 4 Shots in, out of the area 100%                                          |                                                                                                    |
| Player 4 - Dribling        | Place of actions by players                                                      | Payer1                                                                                                    |
| - Individual action        | Payer 1 MgH Int Carther                                                          | Payer3                                                                                                    |
| Player 5 - Shot            | Payer 3 Int Context                                                              |                                                                                                    |
| 0 4 8 12 16 2              | Payer 5 lint<br>Payer 2 Fight Let Denter                                         |                                                                                                    |
|                            | 0 8 16 24 32 40 48 56 64 72 80 88                                                | ×                                                                                                    |

The dashboards will allow you to see a graphical representation of the actions happened in the event, making easier to understand what happened during the event.

To work with dashboards first you have to import one. To do so click on  $\blacksquare$  to open the dashboards environment and then click on  $\boxdot$  to look for the .dashboard file you want to import.

To open a dashboard click on ,choose the dashboard you want to open and

click on . To open several dashboards at the same time, select all of them and click on .

To see a list containing all the actions of any of the elements in the dashboard click

on the element (chart, label). To add the registers to a presentation click on and select the option you want.

Note: You cannot add register in case you are using a multiple dashboard.

#### Multiple dashboards from Timeline

Having several databases opened in the Timeline you can do a multiple dashboard containing information of all those databases

To do so click on  $\blacksquare$ . If you want to add another analysis you can do it by clicking on  $\blacksquare$ , selecting the analysis you want, clicking on  $\blacksquare$  and finally on  $\blacksquare$ ,

| $\hfill \square$                                                                                                    | Search - Nacsport Elite                                                                                                   | × |
|----------------------------------------------------------------------------------------------------|----------------------------------------------------------------------------------------------------|---|
|                                                                                                    | Databases: 2 Reαisters: 555                                                                                               |   |
| betis [ 29 ]                                                                                                    | Database Video Date Registers                                                                                             |   |
| 🚰 00001.nac<br>🚰 3_FÁLTAS SPO 6.nac<br>🚰 035 F C Barcelona-Bilbao Basket - J 3                                                                                                    | SD J35 LIGA ADELANTE<br>Llagostera -<br>Sporting nestport nac<br>Llagostera - Sporting mp4<br>27/04/2015<br>254           | + |
| O35 Unicaja-F C Barcelona - J 33.nac     O25 Unicaja-F C Barcelona - J 33.nac     O2140208 LEK-DWG.nac                                                                                                    | HD J36 LIGA ADELANTE<br>2 Sporting - HD J36 LIGA ADELANTE<br>Mallorca_nacsport.nac Sporting - Mallorca.mp4 04/05/2015 301 |   |
| Activation receive out and to      Activation receive out and to      Activation receive out and to      Activation receiver out and the      Activation receiver out and the      Activation receiver      Activation receiver out |                                                                                                    |   |
| ESPTHE T/UT2015.nac     JT8LIGA ADELANTE Numancia - Lug     JT8LIGA ADELANTE Retis - Osasuna     JT8LIGA ADELANTE Zaramaa. Soc                                                                                                    |                                                                                                    | Ê |
| JOS LIGA ADELANTE Zalajuća - Spic     JI J34 LIGA ADELANTE Belis - Zaragoz     JII     JII GA ADELANTE Scodera ANI                                                                                                    |                                                                                                    | ~ |

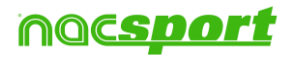

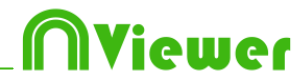

You can hide one or more analysis when having a multiple dashboard. To do so uncheck the analysis you want and click on

| Databases                               | Existing dashboards |
|-----------------------------------------|---------------------|
| HD J36 LIGA ADELANTE Sporting - Mall    | SPO                 |
| 🔲 J33 LIGA ADELANTE Zaragoza - Sportin  |                     |
| 🔲 J34 LIGA ADELANTE Sporting - Alaves_i |                     |
| 🗹 SD J35 LIGA ADELANTE Llagostera - Sp  |                     |

You will also be able to open a multiple dashboard directly from My analysis environment choosing the analyses you want and clicking on  $\square$ 

#### Variable label.

With this option you can use a label which will modify a variable involved in any chart or data label in your dashboard

To change the variable click on the Variable label and select the one you want, this way all the labels or charts with the original variable will change into the selected one.

| High press | ✓ | High press |
|------------|---|------------|
|            |   | Mid press  |
|            |   | Low press  |

#### Reorder the preview.

When openning a dashboard from multiple databases and clicking on any bar, section or label you can select the order in which the registers will be shown.

To change the order in which the registers are shown click on Order by anlysis name (.nac). Now the registers will be shown in chronological order by analysis.

Chronological order:

| 🔤 Ord | er by anlysis name (.r | iac)      |          |       |
|-------|------------------------|-----------|----------|-------|
| 🔄 Ma  | kimize the window wh   | en openin | g        |       |
| 1     | 7 Mts opp              | 09:21:17  | 09:24:39 | 1st h |
| 2     | 7 Mts opp              | 14:25:19  | 14:29:44 | Up ri |
| 3     | 7 Mts opp              | 21:15:04  | 21:21:12 | 1st h |
| 4     | 7 Mts opp              | 27:38:31  | 27:43:04 | 1st h |
| 5     | 7 Mts opp              | 33:58:40  | 34:01:48 | Dow   |
| 6     | 7 Mts opp              | 35:13:03  | 35:20:10 | 1st h |
| 7     | 7 Mts opp              | 73:22:15  | 73:30:44 | 2nd I |

|               | By analysis            | s order   | :        |       |
|---------------|------------------------|-----------|----------|-------|
| l <b>⊘</b> rd | er by anlysis name (.n | iac)      |          |       |
| Ma:           | kimize the window wh   | en openin | g        |       |
| 4             | 7 Mts opp              | 27:38:31  | 27:43:04 | 1st h |
| 6             | 7 Mts opp              | 35:13:03  | 35:20:10 | 1st h |
| - 7           | 7 Mts opp              | 73:22:15  | 73:30:44 | 2nd I |
| 3             | 7 Mts opp              | 21:15:04  | 21:21:12 | 1st h |
| 1             | 7 Mts opp              | 09:21:17  | 09:24:39 | 1st h |
| 2             | 7 Mts opp              | 14:25:19  | 14:29:44 | Up ri |
| 5             | 7 Mts opp              | 33:58:40  | 34:01:48 | Dow   |

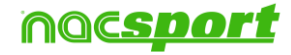

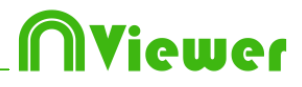

#### Resize dashboard content.

With this option you can modify the size of the dashboard window and all the objects in it.

To do so click on **1** and change the size of the window.

Now all the object keep the same size ratio they had before.

Regular resize:

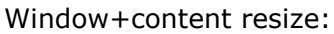

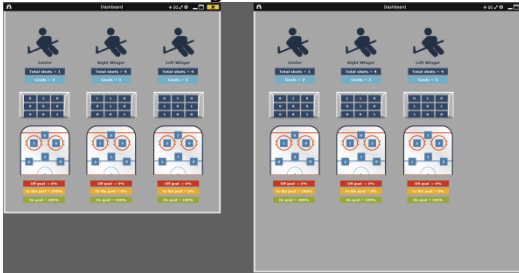

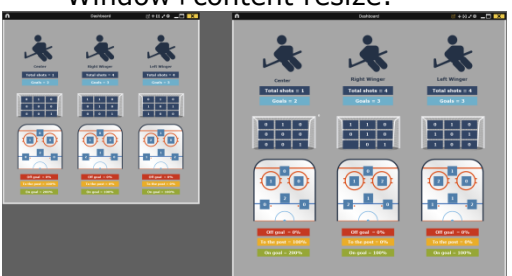

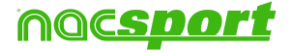

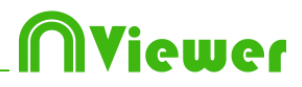

### 3.2.9 Presentations

With this tool you can make a list with registers in order to create a presentation and then show them.

| 0     |                   |     |       |     |             | Presentaciones - #.12  | Notas: | turnal |                      |       |      | - <b>-</b> X |
|-------|-------------------|-----|-------|-----|-------------|------------------------|--------|--------|----------------------|-------|------|--------------|
| Press | •   • 🖆           | 053 | 1     | 13  | 12<br>Conte | mide de la leta        |        |        |                      |       |      |              |
|       | Later             | 1.1 | Tempo |     |             | Norbet                 | Inice  | fe     | Vdeo                 | Lents | Aude | De           |
|       | TURN-OVER LOCAL   |     |       | 2   |             | TURNIOVER VISITOR #2   | 00.41  | 00 52  | Age lock digners     |       | 47   | 1 at half    |
| -     | THEN OVER VISITOR | 13  | 02:00 | 3   | 8           | TURN OVER VISITOR #3   | 61.53  | 02:03  | Agen locket olignmen | 0     | - W  | Trenat       |
|       | TOTA OTEX TOTAL   | 10  | -     | 4   | 2           | TURN OVER VISITOR #4   | 03.37  | 02.47  | nimplo Mbol .np4     |       |      | Tor Aut      |
|       | SHOT LOCAL        |     | 00.40 | 5   | 8           | TURN-OVER VISITOR #5   | 0525   | 05.25  | ejempio haboli mpil  |       |      | Tot had      |
|       | SHOT VISITOR      |     |       | . 6 |             | TURIN OVER VISITOR RE  | 06.38  | 00.43  | ejempio Natori .mpil |       |      | takat        |
|       |                   |     |       | .7  | 8           | TURN-OVER VISITOR #7   | 07.54  | 00.04  | nampio futbol .mp4   |       |      | 1 st had     |
|       |                   |     |       |     |             | TURN OVER VISITOR #8   | 08.42  | 00 52  | nimple fubul .np4    |       |      | 1 /r half    |
|       |                   |     |       | 19  |             | TURNIOVER VISITOR # 5  | 11.30  | 11 20  | mempio futbol .mp4   |       |      | 1st.hull     |
|       |                   |     |       | 10  |             | TURN OVER VISITOR # 10 | 12.24  | 12:34  | njempio tubol mpi    | 0     |      | 103.08       |
|       |                   |     |       | 11  | 8           | TURN OVER VISITOR # 11 | 14.76  | 14.25  | Nampio Naturi Jupa   | 0     |      | 10.108       |
|       |                   |     |       | 12  | 2           | TURN OVER VISITOR #12  | 15.51  | 16.01  | Agen lodul olganija  |       |      | Tat hall     |
|       |                   |     |       | 13  | 8           | TURN OVER WEITOR #13   | 19.24  | 2934   | Nempio Nation .mp4   | 0     | 4.1  | 1034         |
|       |                   |     |       | 1   |             |                        |        |        |                      |       |      |              |

#### 5.2.2.1 To make a presentation

To make a presentation, click from the Timeline and then **Make a new** presentation.

Make a new list by clicking . You can change the name of the list by double clicking it.

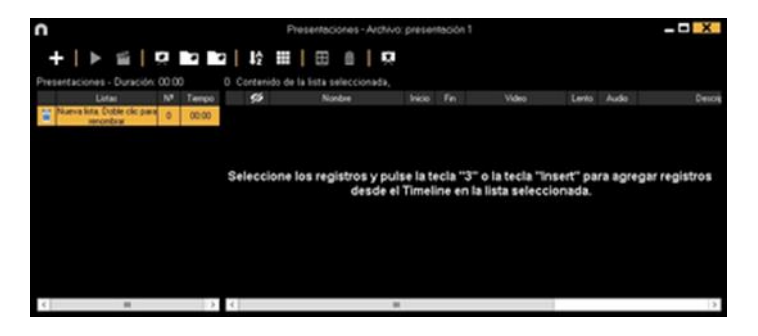

Select register you want and press the key number **3** to add them to the list.

| n                        |                   | •                         |                      |           | Presentaciones -           | ANOTES 1 | sthat |                     |       |       |           |
|--------------------------|-------------------|---------------------------|----------------------|-----------|----------------------------|----------|-------|---------------------|-------|-------|-----------|
| ⊞                        | · • •             | +   ▶ ≦   !               |                      | 惊         |                            |          |       |                     |       |       |           |
| (ejempla futbol .mp4) +  |                   | Presentaciones - Duración | 00:33                | 4 Conteni | ido de la lista selecciona | 5a.      |       |                     |       |       |           |
| ejemplo fabol 3 nac      |                   | Linfer                    | N <sup>#</sup> Tempo | 0         | Nordere                    | Inice    | Fe    | Vdeo                | Lerio | Audio | Desce     |
| Mostrar descriptores     | POSSESSION        | Nueva kra Duble ck: par   | 4 00.33              | 1         | TURNIOVER LOCAL BE         | 07.45    | 07.55 | remple Mbol mp4     |       |       | 1.0 hall  |
| Categorya     O Todo (2) | aa                | and the second            |                      | 2 9       | BUILDING UP LOCAL #1       | 07.45    | 67.55 | nampio Miboli mp4   | 0     | 14    | Sal hall  |
| POSSESSION analy a       | ID-TURNI OVER VER |                           |                      | 3         | POSSESSION LOCAL #12       | 07.56    | 07.53 | Agen kodkil signeen |       |       | Tabal     |
| I LOCAL WORK             | 38 POSIESSON VI   |                           |                      | 4         | TURN OVER VISITOR #7       | 07.54    | 00.04 | symple fulbol .mp4  |       | 1.    | 1 it half |
| T BUILDING UP 07.45 0    | 2-THEON INVESTO   |                           |                      |           |                            |          |       |                     |       |       |           |
| 12 POSSESSION 62.56 0    | ee PADIES HS/CH   |                           |                      |           |                            |          |       |                     |       |       |           |
| TIGNING                  | 2-SHOT VISITOR    |                           |                      |           |                            |          |       |                     |       |       |           |
| MELTON CP.54 0           | 5 COREN VIENDR    |                           |                      |           |                            |          |       |                     |       |       |           |
| 11 POSSESSION 0759 0     | 2-BOLDAGOP VO     |                           |                      |           |                            |          |       |                     |       |       |           |
| <[[W]] >                 | S-COUNTER VISITO  | K                         | 3                    | ¢         |                            |          |       |                     |       |       | 13        |

You can select registers on the left of Timeline.

To delete a list click

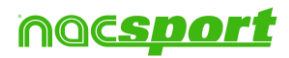

To edit registers from the presentation:

To edit a register from the presentation, double click it or click

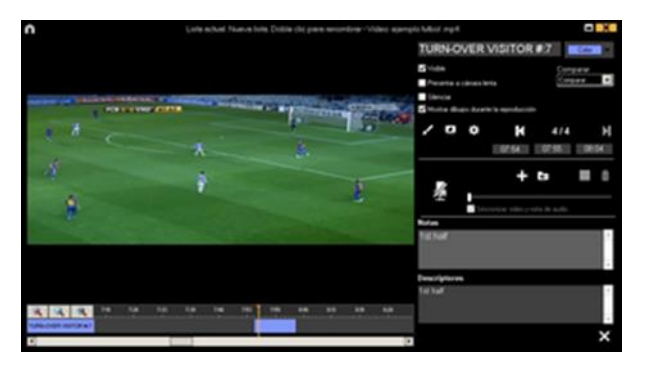

In this window, you can add notes, pictures and drawings. You can also change the duration of the register.

To change the length of a register, click on the start/end of a register and when the icon turns up, just drag the register to the moment that you want.

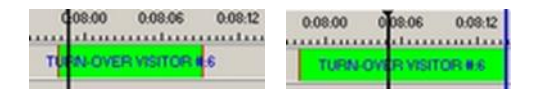

To add a drawing, click at the moment of the video you want to It will be saved in your database so it will be shown in the presentation.

To change the font, color and background of a text click on

To add a reference grid in order to make a draw click on  $\blacksquare$ 

With these options, you can modify an already added drawing.

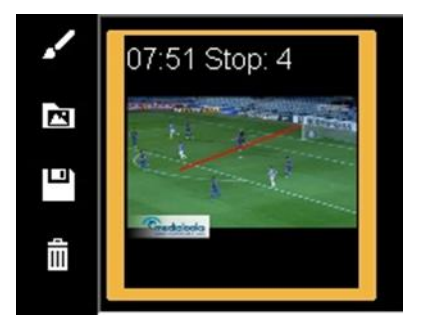

You can add a note by typing what you want on the proper text box.

To go to the next register, click

To add the register to another list click on .Now you can make new lists by clicking on To add the actual register to another list, select the list you want and click on You can also add register to another list by double clicking on the box showing the amount of registers in a list.

| Lists                            | No. |
|----------------------------------|-----|
| New list. Double click to rename | 3   |

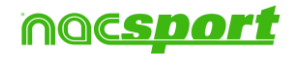

ewer

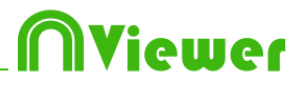

#### Multiple tabs for presentations

With this option you can work with several presentations at the same time, being able to combine them.

To do so, click on  $\blacksquare$  on the upper left corner of the window. Noe select another presentation to open.

| n<br>G   | ame dav 15 × Game       | dav 1  | 6 × 7  | Gar | me da | w 17         | Presentations   | - File: Game  | day 17  |         |                                           | ?:   | _     | X       |
|----------|-------------------------|--------|--------|-----|-------|--------------|-----------------|---------------|---------|---------|-------------------------------------------|------|-------|---------|
| -        |                         | r<br>R | ,<br>, |     |       | Ļĝ           |                 | <b>İ</b>      |         |         | ۹                                         |      |       | ۵       |
| Pres     | entations - Length: 58: | 12     |        |     | Regi  | sters        | ncluded for the | selected list | 26. Use | d video | s: 1 . Current list: SHO                  | Т    |       |         |
|          | Lists (7)               | No.    | Tim    | ^   |       | 0            | Nar             | ne            | Start   | End     | Video                                     | Slow | Audio | ын<br>• |
| Ê        | LOST                    | 31     | 10:1   |     | 1     | N            | SHOT #:1        |               | 34:39   | 34:59   | HD J37 BBVA Real Madrid<br>• Valencia mp4 |      |       |         |
| 侖        | DEFENSE                 | 61     | 24-2   |     | 2     | $\checkmark$ | SHOT #:2        |               | 40:05   | 40:25   | HU J37 BBVA Real Madrid<br>- Valencia mol |      | -     |         |
| ш        | DEFENSE                 | 01     | 24.2   |     | 3     | $\checkmark$ | SHOT #:3        |               | 48:43   | 49:03   | HU J37 BBVA Real Madrid<br>Valencia mo/   |      |       |         |
| Ê        | STEAL                   | 25     | 08:1   |     | 4     | N            | SHOT #:4        |               | 50:57   | 51:17   | HU J37 BBVA Real Madrid<br>Valencia mp/   |      | -     |         |
| 而        | FREE KICK               | 4      | 01:2   |     | 5     | Σ            | SHOT #:5        |               | 54:17   | 54:37   | HD J37 BBVA Real Madrid<br>Valencia mn/   |      | -     |         |
| -        | 01107                   |        |        |     | 6     | Σ            | SHOT #:6        |               | 60:25   | 60:45   | HD J37 BBVA Real Madrid<br>Valencia mp/   |      | -     |         |
|          | SHUT                    | 26     | 08:4   |     | 7     | N            | SHOT #:7        |               | 61:39   | 61:59   | HU J37 BBVA Real Madrid<br>Valencia mp4   |      | -     |         |
| Ê        | CORNERS                 | 12     | 03:4   |     | 8     |              | SHOT #:8        |               | 63:02   | 63:22   | HU J37 BBVA Real Madrid<br>Valencia mp4   |      | -     |         |
| <i>.</i> |                         |        |        | ~   | , ê   |              | сипт #-0        |               | 66-24   | 66-44   | HU J37 BBVA Real Madrid                   |      |       | , v     |
| <        |                         |        | >      |     | Ś     |              |                 |               |         |         |                                           |      |       | >       |

The changes made in one of the presentations will not affect the rest.

Pressing Alt + S will make a copy of the selected presentation

To make a new presentation with the content of all the opened presentations, press Alt +  $\ensuremath{\mathsf{M}}$ 

Pressing Ctrl + + will make a new presentation.

You can change a presentation by double clicking on its tab.

You can copy a list from a presentation and paste it in another presentation

Export presentations

To share you presentation click on and select a name and path to save you presentation.

To show a presentation

To show a presentation click on

| 0                      | Lista actual: SHOT VISITOR - SHOT VISITOR #3-00:16:06                                                                                                    | n  | 8         |                |       |       | F     | reser | itacion | es Arcl | hivo: presentación | 5     | 1     |                   |
|------------------------|----------------------------------------------------------------------------------------------------|----|-----------|----------------|-------|-------|-------|-------|---------|---------|--------------------|-------|-------|-------------------|
|                        |                                                                                                    |    |           | I K            | H     | Ш     | 1     | 間     |         | •       | = ::               |       |       |                   |
|                        |                                                                                                    |    |           | Lists          |       | #     | Time  |       | 0       |         | Name               | Start | End   | File              |
|                        |                                                                                                    | ŵ  | SHOT      | VISITOR        |       | 6     | 01:0  |       |         | SHOT    | VISITOR #1         | 06.55 | 07:05 | ejemplo futbol .r |
|                        |                                                                                                    | 俞  | IMP TU    | URN-OVER       |       | 26    | 04:18 |       | 2       | SHOT    | VISITOR #2         | 15.01 | 15:11 | ejemplo futbol .r |
|                        | Construction of the Association of the Construction of the Association of the Association | A  | IMPTI     | JH<br>HRNJOVER | LOCAL | 28    | 04:41 |       |         | SHOT    | VISITOR #3         | 16:00 | 16:10 | ejemplo futbol .r |
| nacet E                | - Contract I is subtraction to a second                                                                                                    | -  |           |                |       |       |       |       |         | CUOT    | VISITOR #1         | 15:01 | 15:11 | ejemplo futbol    |
| a second second second |                                                                                                    |    | ] IMP SE  | HUTLUCA        |       |       | U1:21 |       |         | SHOT    | VISITOR #3         | 16:00 | 1610  | ejemplo tutbol a  |
| 5.<br>100              | A CALL                                                                                                    |    |           |                |       |       |       | <     |         |         | 10                 |       |       | >                 |
|                        | 2                                                                                                    | F  | Desci     | riptors        |       | Audio | note  |       |         |         | Notes              |       |       |                   |
|                        |                                                                                                    | Ba | ad; 1st I | half           |       |       |       |       |         | < >     | 1st half; Bad      |       |       |                   |

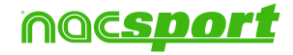

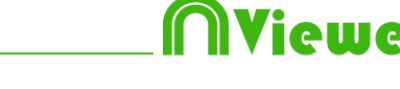

To see the presentation settings click on  $\textcircled{\begin{tabular}{ll} \label{eq:constraint} \label{eq:constraint} \end{tabular}}$ 

|   | 🖌 Insert text |
|---|---------------|
|   | Votes         |
| , | Descriptors   |

To show notes and descriptors of a presentation, click

To show text directly over the video right button click on the video window and select "overlay text in video". Now select the options you want.

| ∩ Overlay text in the video 🗙             |
|-------------------------------------------|
| ✔ Overlay text in the video               |
| Show category name                        |
| Show descriptors                          |
| ✓ Show notes                              |
| Font                                      |
| Transparent                               |
| Font colour                               |
| Background colour                         |
| 5 🛨 Hide the overlay text after 5 seconds |
| Text position                             |
| • Top - Left                              |
| <ul> <li>Botton - Left</li> </ul>         |
| • Centred 🗸 🗸                             |

Note: The final videos will NOT have overlay text.

To reproduce a register after another with stopping the video, click Continuous reproduction

You can show the previous or next register by clicking  $\square$  or by pressing keys **1** and **2**.

To show the video on full screen, click 🛄

To play the video on slow motion click on  $\square$  and select the speed you want  $C_{\text{amara lenta}}^{\text{Camara lenta}}$  0.55x 0.50x 0.75x 1x

By default, video will stop when it shows a picture/drawing so you must to click on the video to continue the playback. To use the selected stop time (5 seconds by default) click Continuous reproduction.

#### Remote control for presentations.

To link your presentation with the iOS app Nacsport Rem<u>ote</u> Control click on  $\square$ 

and insert the PIN code in your phone or tablet. Click on  $\square$  to link the devices. Now you can control the presentations playback remotely by using the controls showed in your phone or tablet screen.

| Pin code for your Rem | ote |   |
|-----------------------|-----|---|
| 0959                  | 3   |   |
| Auto start remote     |     | × |

Clicking on Vou will generate a new PIN code

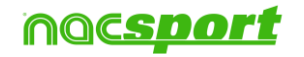

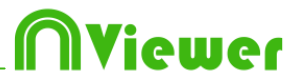

#### Dashboards from presentations.

Now you can open a dashboard based on the registers in a list from a presentation.

To do so select the list you wan and click on from the presentation window. You can also open a dashboard while showing the presentation.

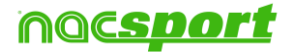

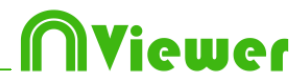

### 3.2.10 Link different videos from the same event

With this tool you can link up to 4 different videos from different angles of an event. To do this click on and select the option **link video angle** 

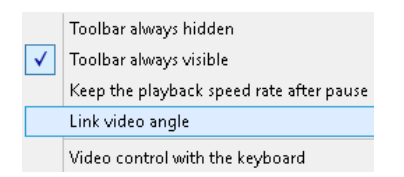

Then select the tab where you want to add the video and click on

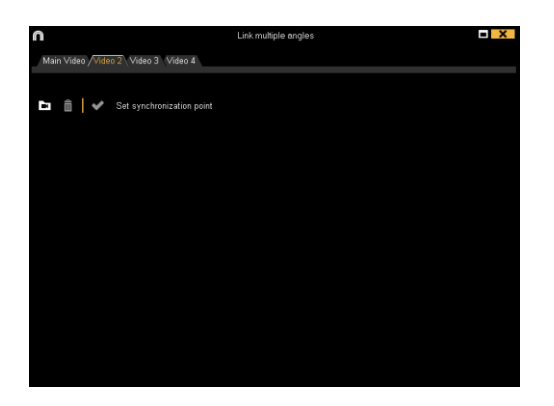

Select the video you want to and synchronize it with the original using the time scroll if necessary. Once finished click on  $\checkmark$  and you will see the different videos at the same time

To change views between the different videos and mosaic (4 videos at the same time) select the view you want by clicking on

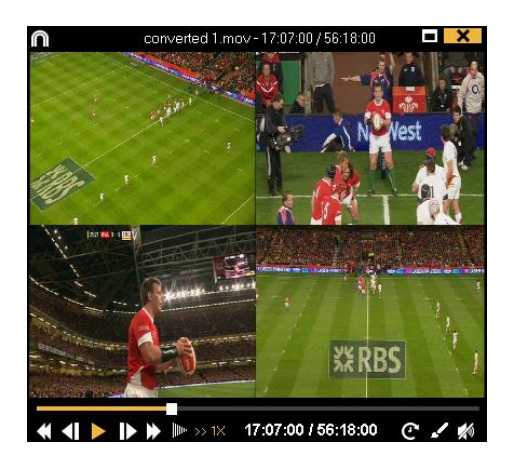

Now you can make a video with any view you are showing at the moment of the production of the video (any single video o al of them at the same time)

To do reorder the additional videos keep the Ctrl key pressed and drag the video to the position you want when showing the mosaic view.

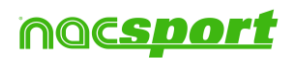

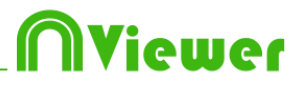

### 3.2.11 Category frequency chart

With this tool you can see a graphical representation of the amount of actions by category happened during an event, and even compare them.

To do so, click on k, select the categories you want to add to the chart and then on 🕄

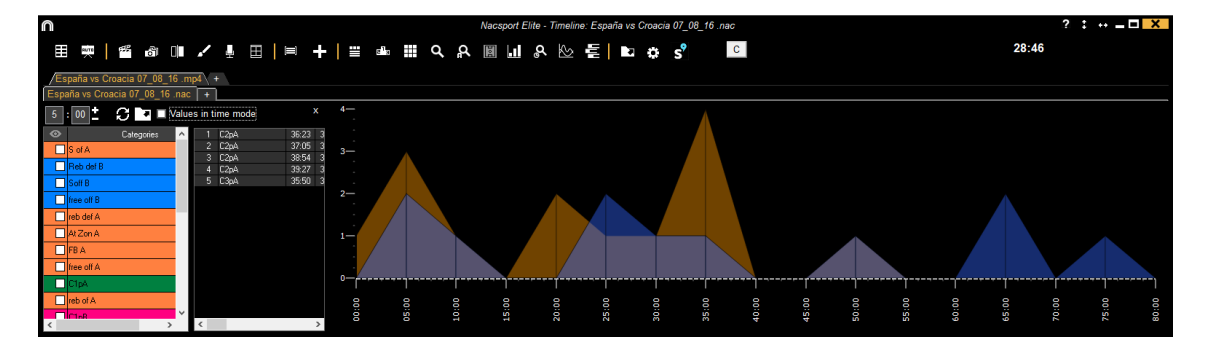

By clicking on any of the areas in the chart you will see the actions happened at that moment.

You can modify the time interval by setting the want you want on 05:00

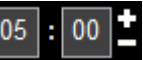

You can show value my duration of the action in an interval by clicking on Values in time mode

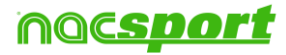

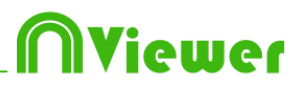

# 4. MY ANALYSIS

In this environment you can consult all the databases created or imported by the user.

| 0                                                                                             | Mis Anglinia                                  |                                                   | - 0 - ×    |            |                               | X   |
|-----------------------------------------------------------------------------------------------|-----------------------------------------------|---------------------------------------------------|------------|------------|-------------------------------|-----|
| + 1 n p = C n                                                                                 |                                               |                                                   |            | :∎ ⊞ ≡     |                               |     |
| Databases Naceport [ 27 ]                                                                     | Database                                      | Vales                                             | Date       | Fingulars* | Linked voteos                 | ~   |
| D bele [5]                                                                                    | 1 HO J X LIGA BOWA Cella - Sevilla nati       | HD J36LIGA 89VA Ceks Sevila right                 | 15/06/2015 |            | C10ser/Macport/Desktop/HD     |     |
| 8                                                                                             | IO JOUGA ADELANTE Las Palsas                  | HD 342 LIGA ADELANTE Lai Palnan -<br>Alturas medi | 10/06/2015 |            | 142 LIGA ACELANTE Las Palmer  | 41  |
| 20 Mis Avalue [71]<br>(0 Mis Avalue [2]                                                       | 3 Naevo registro 11 panie 2015 05, 44 PM russ | HO JA2UGA ADELANTE List Patrian                   | 11/06/0015 |            | 42410 HOLIGA ADELANTE LA      | 1   |
| 0                                                                                             | NO MOUGA ADELANTE Las Palma                   | HO JK2 LIGA ADELANTE Lei Painer -<br>Almen meta   | 10/06/2015 |            | 142 LIGA AGELANTE Las Palvas  | 41  |
| @ TEST [00]] 72]                                                                              | B HO JAC LIGA ADELANTE Legerer                | HD J42UGA ADELANTE Legener-<br>Zenators and       | 05/06/2015 |            | 142LIGA ACELANTE Legenet      | а.  |
| HD J3E LIEA 88VA Ceta - Sevilarias                                                            | Kuelvo seguto 11 junio 2015 05_41 (Mr.nec     | HO JA2 LIGA ADELANTE Legener-                     |            |            | 42HD MOUSA ADELINITE          |     |
| HD J42 USA ADELANTE Las Pakias - Aleves nac<br>HD J42 USA ADELANTE Las Pakias - Aleves - Trac | NO JATUSA ADELANTE Meander-                   | HD JA2 UGA ADELANTE Miranderi I<br>Madeca mod     | 00/06/2015 |            | 142USA ADELANTE Hirander      |     |
| HD 342 USA ADELANTE Leganes - Zavagora nac                                                    | E HO 342 USA ADELANTE Nursense                | HD JK2 UEA ADELANTE Numancia-<br>Tarrate nota     | 10/06/2015 |            | KIND JULIA ADEUNITE           | 11  |
| HD J42 USA ADELANTE Numarcia - Tenetle nac                                                    | NO JAZI UGA ADELANTE Portematina              | HD J42 USA ADELANTE Porteradore - Alcenter and    |            |            | J4212GA ACELANTE Portenadea   | 41  |
| HD J42 USA ADELANTE Portenados - Acocourse<br>HD J42 USA ADELANTE Recessivo - Receive Eine    | 10 HO JA2 UGA ADELANTE Recentio               | HD JK2 UGA ADELANTE Recentive -<br>Bacelone Blood | 11/06/2015 |            | JA2LIGA ADELANTE Recentive    | 8   |
| HD 3/2 LIGA ADELANTE Sabatel - Orannanac                                                      | 11 HO JA2 UGA ADELANTE Sabadat                | HD XC USA ADELANTE Sabadet                        | 15/06/2015 |            | JAZUIGA ADELANTE Sabase       |     |
| HD J42UGA ADELANTE Sebadel - Osenara, 2nec                                                    | 12 HD HO LIGA ADELANTE Sabadel                | HD HO LIGA ADELANTE Sabale                        | 11/06/2015 |            | JALLIGA ADELANTE SIDADA       |     |
| JRT LISA ADELANTE Sporting - Sabadelinac                                                      | 13 HD J42 USA ADELANTE Salvadel               | HD JA2 LIGA ADELANTE Subadel -<br>Deanage and     | 11/06/2015 |            | JAZLINA ADELANTE Sabade       |     |
| JELUGA ADELINTE Sporing - Sebelet, 1, beckup nec                                              | 14 MILLIGA ADELANTE Sponing-                  | AT USA ADEUANTE Sporing - Sabadel.mp4             | 64/06/2015 |            | LIGA ADELANTE Sponing         |     |
| JATI LIGA ADELANTE Sporting - Sabadel, 3 nac                                                  | 15 HI LIGA ADELANTE Sporing - Sabadel, Jow    | HI USA ADELANTE Sporting - Subadiel.rp4           | 13/06/2015 |            | ATUAT LIGA ADELIANTE Sporting |     |
| JAT LIGA ADELANTE Sporting - Sabadiet, Anac                                                   | 16 JAT LIGA ADELANTE Scoreg -Sabadelinac      | JAT LIGA ADELANTE Sporing - Sabadel mp4           | 06/06/2015 |            | ITUHI LISA ADELANTE Sporting  |     |
|                                                                                               | HT LIGA ADELANTE Sporing - Subadel, 2 na      | HI LISA ADELANTE Sporing - Sebedeling-4           | 13/06/2015 |            | ATUAL LIGA ADELANTE Sporting  | -   |
| Ruevo registo 11 unio 2015 01 51 PM nac                                                       | 4                                             |                                                   |            |            |                               | 100 |

To access to timeline double click the name of any green database you want.

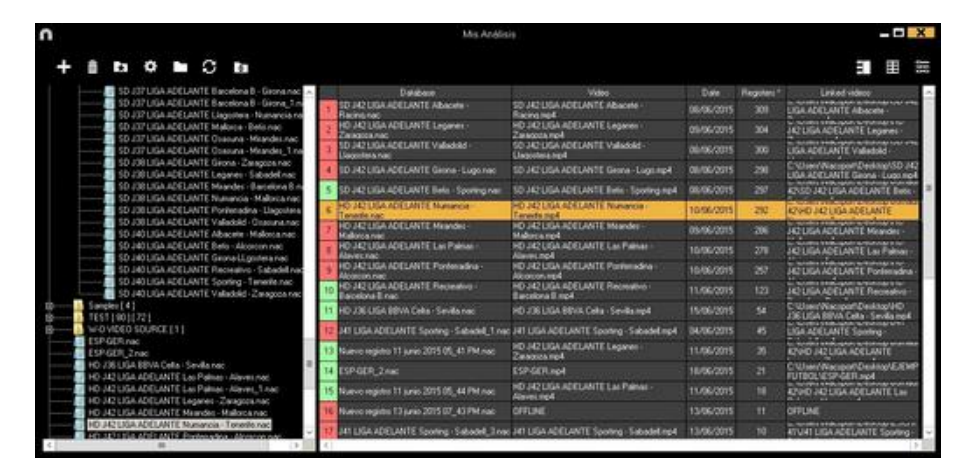

If the databases is shown in red colour, this means that there is no video linked to that database due it is in a different place, it was deleted or it has another name. If the video was not deleted, you can link it with by double clicking the name of the database a looking for the video.

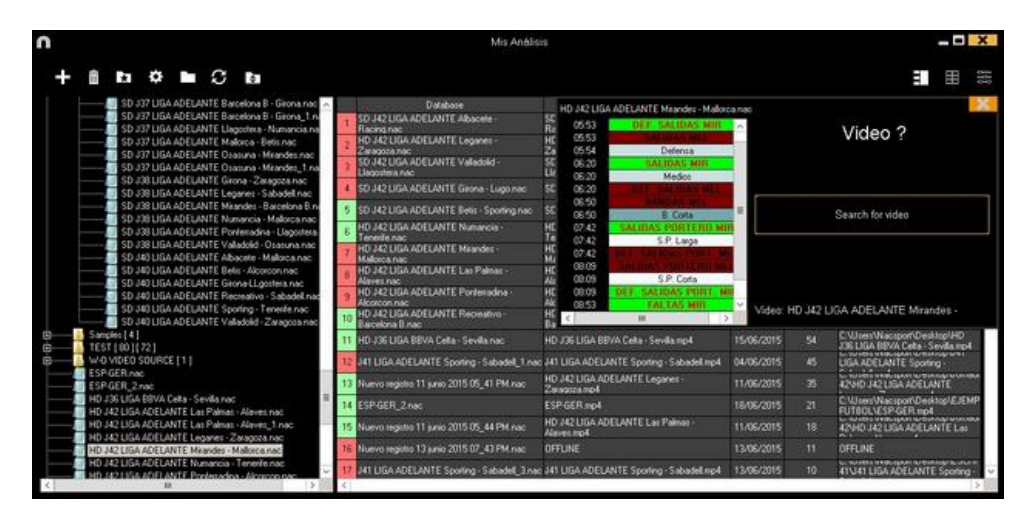

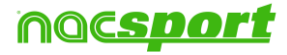

You can also:

Make subfolders: Click any folder and then click

Delete folders (and the databases in it) or delete databases: Click any folder (or

III database) and then click

Assign a favorite folder: Click any folder you want and then click

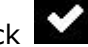

Choose folders' path: Click and then select the path.

Open several databases at the same time: Choose the databases you want and click open selected databases these databases will be opened at once in the Timeline

Open databases folder: Click 🛄 icon.

Auto-link videos : With this option you can quickly link videos to your analysis in case you moved them to any other folder.

To do so right click on any analysis with a non linked video. Select the "auto-link" option and search the folder where the video is. The software will automatically search for any coincidence in that folder an it will link the videos to their corresponding analysis

**Note:** This option will look in to the path folder by folder. This means that in case of searching in the whole unit C: the software will look in the whole hard drive (this process can take a long time)

Quickly search for an analysis: With this option you can quickly search and specific analysis by its name, video or creation date. If you want to search an analysis depending exclusively on its name, ignoring the video name, file path and anaylisis date click on 🗖 Only in .nac path

Access a folder in a server: With this option you can save your analysis in a shared folder for your whole organization. To see the folders in the server click on O Sever

Refresh the analyses list: Click on 🕃

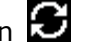

Export Excel/xml: With this option you will make a new file for each selected

analysis. Select the analyses you want, click on 🗖 and select the option you want.

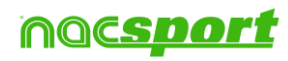

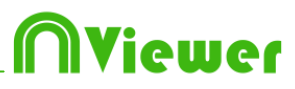

# **5** Import/Export .XML Files

- \* To import a .XML folder:
- a) At the main menu of the program, click on Tools.
- b) Select Import.
- c) Select Import .XML of Gamebraker and SportsCode.
- d) Click
- e) Look for the .XML files and open them.

After selecting the file you want to import a new window will show, allowing you to select what categories and descriptors will be imported.

|                                                                                                    | Import XML file (Timeline based software)                                                                                                    |         |  |
|----------------------------------------------------------------------------------------------------|----------------------------------------------------------------------------------------------------|---------|--|
| ☑ Select all<br>Categories (5/14)                                                                                                    | ☑ Select all<br>Descriptors (46/55)                                                                                                    |         |  |
| CORNERS     CORNERS OPP     FREE KICK     FREE KICK OPP     FREE KICKS     GOAL     LOST     LOST     LOST OPP     PENALTY     POSSESSION OPP     RECOVER     RECOVER     RECOVER OPP     SHOT | ✓ Attackers<br>Pad<br>✓ Defenders<br>✓ Defensive center<br>✓ Defensive central end<br>✓ Defensive left<br>✓ Defensive left<br>✓ Defensive left end<br>Ends as a possession change<br>Ends as a stot<br>Frods as a shot<br>Foot<br>Foot<br>Forced<br>From set piece<br>Goal keeper | < III > |  |
|                                                                                                    | Avoid numeric descriptors                                                                                                    | ~       |  |

Clicking on Avoid numeric descriptors you will automatically deselect all the descriptors containing just numeric values. This means the descriptor name does not contain any letter, though it can contain symbols such as :, -, .,

- f) Select name and destination for the .NAC Database and click on Save.
- g) In the section 3, click

h) Select the video which you want to link with the **.NAC Database** and double click it.

- i) Click on Open the Timeline.
- \* To export a .XML folder:
- a) Once the Timeline is opened with the folder to export, click
- b) Select Export .XML.
- c) Select name and destination. Then, click Save.

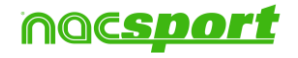

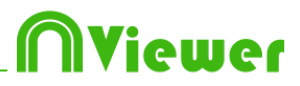

### **Import** .XML from InStat

To import a .XML file from InStat:

At the main menu of the program, click on **Tools** and select **Import**, then Select **Import**.XML from Instat

On the window click **and look for the .XML files you want to import. Select** name and destination for the **.NAC Database** and click on **Save.** 

Click on and select the video which you want to link with the **.NAC Database** and double click it..

Finally click on **Open the Timeline.** 

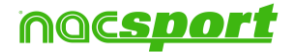

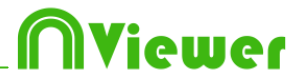

# **6. ANNEX**

6.1 Import and export Nacsport databases

Page 38

6.2 General options

Page 39

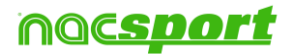

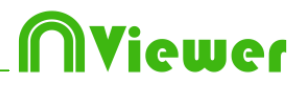

### 6.1 Import and export Nacsport databases

Import and export Nacsport databases is as easy as copy the database you want and paste it in another PC.

#### Export:

You can use 2 different methods:

- 1.- From My documents folder
  - 1-Go to My documents folder.
  - 2- Open NAC SPORT DATA folder
  - 3- Open Databases Nac folder
  - 4- Copy the .NAC files you want from this folder

#### 2.- From Nacsport databases

- 1- From Nacsport main menu click Nacsport databases.
- 2- Select the database you want to export.
- 3- Right click the database and click **Copy**.

#### Import:

You can use 2 different methods:

#### 1.- From My documents folder

- 1- Go to **My documents** folder.
- 2- Open NAC SPORT DATA folder.
- 3- Open Databases Nac folder.
- 4- Paste .NAC files you want from this folder.

#### 2.- From Nacsport databases

- 1- From Nacsport main menu, click Nacsport databases.
- 2- Right click any folder and click **Paste to import** an already copied file.

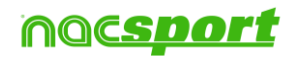

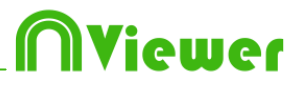

# 6.2 General options

### 6.2.1 Show video player time

Now you can choose between 4 different ways to show the video player time. To do so go to the option menu by clicking on the tools tab on the software's main menu. Click on the "video player" tab and select the option you want.

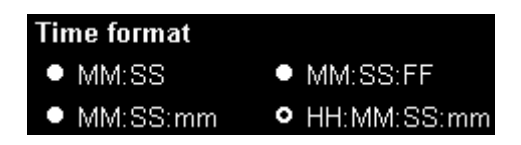

### 6.2.2 Add angles as separate videos/mosaic.

Having an analysis with multiple angles you can choose between using the 3 key to add every single angle or to add all angles as a mosaic.

To do so, go to main menu, tools tab and then to options. Once there click on

| Timeline                                   | and select the option you want.                       |
|--------------------------------------------|-------------------------------------------------------|
| Add to the presentatio                     | n                                                     |
| <ul> <li>CTRL + 3 add the regis</li> </ul> | ters wtih angles to the presentation in separate mode |
| • CTRL + 3 add the regis                   | ters wtih angles to the presentation in mosaic mode   |

### 6.2.3 Check the server status.

With this option you can quickly check the status of the server where your databases are.

To do so, click on "options" in the "Tools" tab from the main menu. Now click on "Storage folders".

Click on Server and type the IP address of the server. Now click on "check conection"

| Show local server folder view       |               |                  |  |
|-------------------------------------|---------------|------------------|--|
| Local Server Server IP:             | 192.168.1.228 | Check Connection |  |
|                                     |               |                  |  |
| с (II                               |               |                  |  |
| Server folders                      |               |                  |  |
| Primary databases path              |               |                  |  |
|                                     |               |                  |  |
|                                     |               |                  |  |
| Primary presentations path          |               |                  |  |
|                                     |               |                  |  |
| Driver we hadden e tenendete e wedt |               |                  |  |
| Primary buttons templates path      |               |                  |  |
|                                     |               |                  |  |
| Primary videos nath                 |               |                  |  |
|                                     |               |                  |  |
|                                     |               |                  |  |

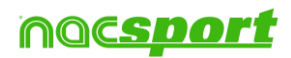

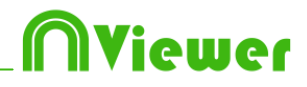

From now on every time you Access the server from "My analysis" there will be a server status check. In case there is no connection to the server an error message will appear:

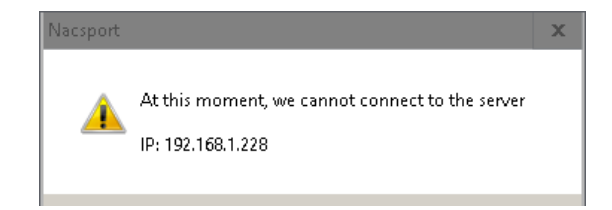

#### 6.2.4 Jump between categories and keep the video position.

With this option the videos shown in the Timeline will not change when moving between categories, this will allow you to find a new register from a different category without losing the image you are showing. Once you click on a register you will see it.

To do this, from Nacsport's main menu click on "Tools" and then on "Options" Click on the "Timeline" Tab and select Jump between categories keeps video position

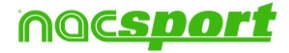

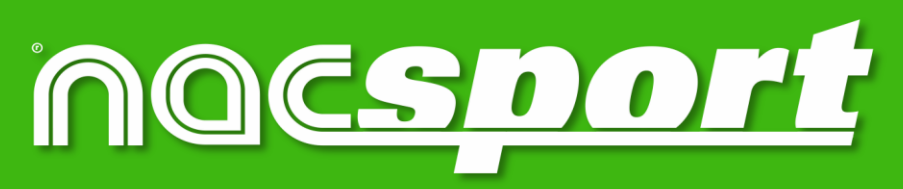

quality information, better decisions